×

# Gerar Boletim Ordens Serviço Concluídas

O objetivo desta funcionalidade é gerar o boletim das ordens de serviços concluídas, selecionando as ordens de serviços que ainda não foram pagas à firma, correspondente à localidade, do mês/ano de referência informado, e de referências anteriores.

A funcionalidade pode ser acessada via **Menu de Sistema**, no caminho **GSAN > Atendimento ao Público > Ordem de Serviço > Gerar Boletim Ordens Serviço Concluídas**, nas empresas que utilizam Postgree. Na **Compesa**, a funcionalidade pode ser acessada através do caminho no menu principal: **GSAN > Atendimento ao Público > R0765 - Gerar Boletim Ordens Serviço Concluídas**.

Feito isso, o sistema exibe a tela a seguir:

### Observação

Informamos que os dados exibidos nas telas a seguir são fictícios, e não retratam informações de clientes.

| Para selecionar as c             | rdens de servico para geração do boletim inform | ne os dados abaixo: |
|----------------------------------|-------------------------------------------------|---------------------|
|                                  |                                                 |                     |
| Firma: *                         | CAERN                                           | •                   |
| Localidade: *                    | R                                               | Ø                   |
| Referência do<br>Encerramento: * | 09/2017 MM/AAAA                                 |                     |
| Compos obrigatória               | -                                               |                     |
| Cancelar                         | 5                                               | Filtra              |
| Carlociar                        |                                                 | 1100                |
|                                  |                                                 |                     |
|                                  |                                                 |                     |
|                                  |                                                 |                     |
|                                  |                                                 |                     |
|                                  |                                                 |                     |
|                                  |                                                 |                     |
|                                  |                                                 |                     |

Agora, informe todos os campos, obrigatoriamente, e clique no botão **Filtrar**. Para detalhes sobre o preenchimento dos campos clique **AQUI**.

O sistema exibe o resumo das ordens de serviço concluídas:

| Local: ES<br>Firma: CA   | C DIST CENT     | RAL DE PARNAMI        | RIM              | Refer              | ência: 01/201 | 7   |
|--------------------------|-----------------|-----------------------|------------------|--------------------|---------------|-----|
| Quantidade               | de Ordens Cor   | ncluídas no mês:      |                  |                    |               |     |
| Não Fiscali<br>Reprovada | zadas:<br>s:    | 365 Apro<br>0         | ovadas:          | 0                  | Total:        | 365 |
| Quantidade               | de Ordens Cor   | ncluídas em Meses A   | nteriores e Apro | ovadas no Mês:     |               |     |
|                          | 0               |                       |                  |                    |               |     |
| Total do Bo              | letim (Aprovada | as / Não Fiscalizadas | ):               |                    |               |     |
| 36                       | 5               |                       |                  |                    |               |     |
| Resumo da                | s Ordens Aprov  | /adas / Não Fiscaliza | das por Tipo de  | Servico e Local de | Instalação:   |     |
| Instalação:              |                 |                       |                  | ,                  | ,             |     |
| Muro:                    | 0               | Calçada:              | 0                | Jard               | lim:          | 11  |
| Substituiçã              | io:             |                       |                  |                    |               |     |
| Símples:                 | 1261            | Muro:                 | 0                | Calça              | ida:          | 0   |
| Troca de<br>Registro:    | 5555            |                       |                  |                    |               |     |

Quantidade de Ordens concluídas no mês:

Total de não fiscalizadas - ordens encerradas para o ano/mês informado e que não foram fiscalizadas;

Total de aprovadas - ordens encerradas para o ano/mês informado, que foram aprovadas;

Total de reprovadas - ordens encerradas para o ano/mês informado, que foram reprovadas;

Quantidade de Ordens concluídas em meses anteriores e aprovadas no mês - ordens encerradas para < ano/mês informado, que foram aprovadas;

Total do Boletim - somatório dos itens acima.

Resumo das ordens aprovadas / não fiscalizadas por tipo de serviço e local de instalação.

Exibição de Totais

O sistema exibe os totais de hidrômetros instalados, substituídos e o total de registros trocados para as ordens de serviço não fiscalizadas e ordens de serviço aprovadas:

Instalados:

Total de hidrômetros instalados no muro - total de ordens de instalação;

Total de hidrômetros instalados na calçada - total de ordens de instalação;

Total de hidrômetros instalados no jardim - total de ordens de instalação;

Substituídos:

Total de hidrômetros substituídos sem troca de caixa - total de ordens de SUBSTITUIÇAO;

Total de hidrômetros substituídos com troca de caixa no muro - total de ordens de SUBSTITUIÇAO;

Total de hidrômetros substituídos com troca de caixa na calçada - total de ordens de SUBSTITUIÇAO;

Troca de registro - total de ordens de TROCA DE REGISTRO;

Para **Encerrar o Boletim**, o sistema habilita o botão **Encerrar Boletim**. Caso o usuário comande o encerramento, o sistema exibe a mensagem: *Confirma encerramento? SIM ou NÃO*. Em seguida, executa algumas validações:

Atualizar data de encerramento do boletim:

Atualizar a data de encerramento do boletim com a data e a hora corrente para as ordens de serviços selecionadas, não fiscalizadas, e aprovadas;

Verificar existência de dados:

Caso não exista a tabela na base de dados, o sistema exibe a mensagem Tabela «nome da tabela» inexistente e cancela a operação.

Caso a tabela esteja sem dados, o sistema exibe a mensagem Tabela «nome da tabela» sem dados para seleção e cancela a operação.

Verificar existência da localidade:

Caso o código da localidade não exista no sistema, é exibida a mensagem Localidade inexistente.

Verificar preenchimento dos campos:

Caso não tenha sido informada nenhuma opção de filtragem, é exibida a mensagem Informe pelo menos uma opção de seleção.

Nenhum registro encontrado:

Caso a busca não retorne nenhum registro, é exibida a mensagem A pesquisa não retornou nenhum resultado.

Verificar sucesso da transação:

Caso o código de retorno da operação efetuada no banco de dados seja diferente de zero, é exibida a mensagem conforme o código de retorno.

## **Preenchimento dos Campos**

| Campo      | Orientações para Preenchimento                                                                                                    |
|------------|----------------------------------------------------------------------------------------------------|
| Firma      | Campo obrigatório - Selecione uma das opções disponibilizadas pelo sistema.                                                                                                    |
| Localidade | Campo obrigatório - Informe o código da localidade, com no máximo 3 (três)<br>dígitos, ou clique no botão R, link <b>Pesquisar Localidade</b> , para selecionar a<br>localidade desejada. O nome será exibido no campo ao lado.<br>Para apagar o conteúdo do campo, clique no botão S ao lado do campo em<br>exibição. |

| Campo                         | Orientações para Preenchimento                                                                                                    |
|-------------------------------|----------------------------------------------------------------------------------------------------|
| Referência do<br>Encerramento | Campo obrigatório - Informe a referência do encerramento, no formato<br>MM/AAAA (mês, ano). As ordens de serviços que estiverem no período<br>informado serão encerradas, após a confirmação. |

## Funcionalidade dos Botões

| Botão            | Descrição da Funcionalidade                                                                                         |
|------------------|----------------------------------------------------------------------------------------------------|
| $\mathbf{Q}$     | Ao clicar neste botão, o sistema permite consultar um dado na base de dados.                                        |
| Ì                | Ao clicar neste botão, o sistema apaga o conteúdo do campo em exibição.                                             |
| Cancelar         | Ao clicar neste botão, o sistema cancela a operação e retorna à tela principal.                                     |
| Filtrar          | Ao clicar neste botão, o sistema comanda a execução do filtro com base nos parâmetros informados.                   |
| Voltar           | Ao clicar neste botão, o sistema retorna à tela anterior.                                                           |
| Encerrar Boletim | Ao clicar neste botão, o sistema comanda a execução do encerramento do boletim, com base nos parâmetros informados. |

## Referências

Gerar Relatório de Ordens de Serviço por Situação

#### **Termos Principais**

#### Ordem de Serviço

Clique aqui para retornar ao Menu Principal do GSAN

From:

https://www.gsan.com.br/ - Base de Conhecimento de Gestão Comercial de Saneamento

Permanent link: https://www.gsan.com.br/doku.php?id=ajuda:r0765\_-\_gerar\_boletim\_ordens\_servico\_concluidas

Last update: 01/09/2017 11:47

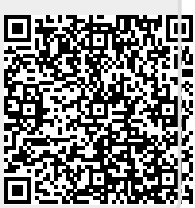